## YouTube brez oglasov

## <u>Priročno:</u>

Če je mogoče, odstranite vse, kar zveni kot YouTube, na vašem mobilnem telefonu.

Namestite Firefox (Android s trgovino Playstore)

V Firefoxu tapnite tri pike spodaj desno

Izberite razširitve

Izberite in namestite izvor ublock.

<u>računalnik:</u>

Namestite Firefox (prosimo samo s https://www.mozilla.org/de/firefox/new/ )

Kliknite na tri vrstice zgoraj desno

Izberite dodatke in teme

Razširitve (takrat je na levi strani seznama)

Iskanje: ublock (pritisnite Enter)

se prikaže izvor ublock, kliknite nanj

Nato dodajte v Firefox.

Čudovito ... zdaj deluje brez oglasov